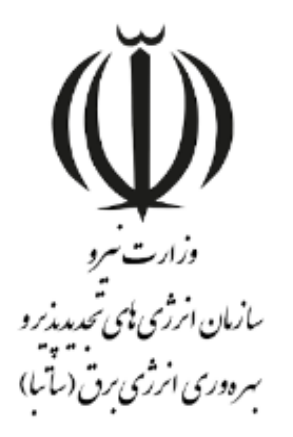

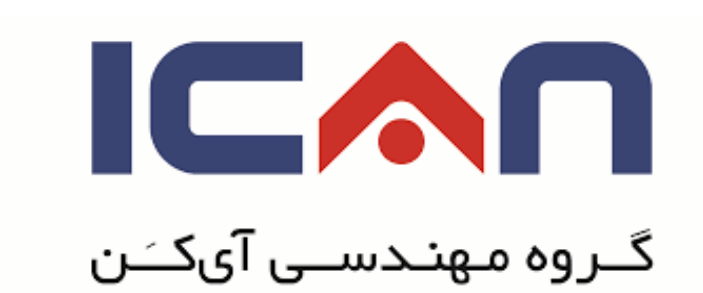

# راهنمای ثبت نام اشخاص حقیقی در سازمان الکترونیک مهان ویرایش ۱۰

w w w. satba . gov . ir

www.ican.ir

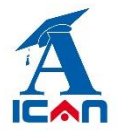

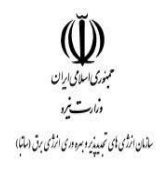

## فرم ورود اطلاعات اشخاص حقيقي:

### معرفی فرم:

فرم ثبت نام شخص حقیقی شامل اطلاعات شخصی و اطلاعات عمومی، جهت ثبت نام متقاضیان حقیقی در سامانه مهان تعریف شده است.

#### ورود اطلاعات:

پس از اینکه متقاضی تمامی فیلدهای ستاره دار را ورود اطلاعات کرد و پس از کلیلک برروی دکمه **ثبت و ادامه**، جهت ارسال

درخواست ثبت نام خود به سازمان باید برروی دکمه **شروع فرآیند** کلیک کنید.

|                            | 📊 (بستن پنجره 😢                                 | ثبت و ادامه                                                                          |                                             |
|----------------------------|-------------------------------------------------|--------------------------------------------------------------------------------------|---------------------------------------------|
| کارمند 📕                   | انتخاب شغل                                      | <br>شناسې ▼ ♦                                                                        | مدرك تحصيلي كار                             |
| No file chosen Choose File | مدرك تحصيلى<br>No file chosen Choose File       | No file chosen Choose F کو طبحات شناسنامه ا<br>No file chosen Choose F کو تابان خدمت | مسیدات سخص<br>شناسنامه<br>کارت ملی          |
|                            | ڪ خير آ                                         | خله كاركنان دولت مي باشيد؟ * بلي (                                                   | آیا مشمول قانون منع مدا                     |
|                            | كد/ فكس-داخلې                                   | € 021 \ 41837541 -                                                                   | <b>اطلاعات عمومي</b><br>كد/تلفن ثابت -داخلي |
|                            | کد بستی<br>sara.am2810@gmail.com<br>نمونه امضاء | 09339587413 پست الکترونیك<br>ان- ونک                                                 | تلفن همراه<br>آدرس تهرا                     |
|                            |                                                 | مامانه                                                                               | کارشناس پشتیبان س                           |
|                            | بستن بنجره 🔇                                    | (شروع فرآيند 🔄 (ثبت تغييرات 📊 (گردش مدرك                                             | Activate Wi                                 |

www.ican.ir

w w w. satba . gov . ir

لې بنوری اسانی ایران دنارت نیرو

سالهان اندژی بهی تحمید پزیر و سره دری اندژی برق (سالها)

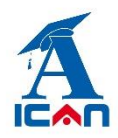

#### 🖊 توجه:

هنگام ورود اطلاعات تماس خود (شماره موبایل و ایمیل) دقت کنید، زیرا تمام اطلاع رسانی ها در مراحل بعد از طریق ارسال پیامک و ایمیل انجام می شود.

#### پیگیری ثبت نام:

پس از ارسال درخواست ثبت نام به سازمان، یک کد رهگیری ۱۴ رقمی از طریق پیامک به شما ارسال می شود.

با کلیک برروی لینک "**پیگیری ثبت نام**" و وارد کردن کد رهگیری، میتوانید درخواست ثبت نام خود را پیگیری نمائید.

| دريافت پارامترهاي ورودي گزارش |                |                          |  |  |  |
|-------------------------------|----------------|--------------------------|--|--|--|
| تعداد رکورد در صفحه: 10       |                |                          |  |  |  |
| «پارامترهاي ورودي گزارش»      |                |                          |  |  |  |
|                               | 66485620248598 | کد رهگیرې برابر است با 🗧 |  |  |  |
|                               |                |                          |  |  |  |
|                               |                |                          |  |  |  |
|                               | بستن گزارش 🔞   | اجراي گزارش              |  |  |  |
| w w. satba . gov . ir         |                | www.ican.ir              |  |  |  |
|                               | D              |                          |  |  |  |

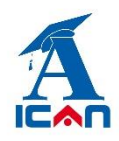

راهنمای ورود کاربران در سامانه مهان

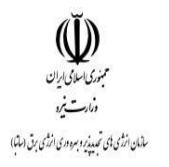

| عداد نتایج ۱ تعداد رکورد در صفحه: 10 |            |                            |                                |              |                                  |      |  |  |
|--------------------------------------|------------|----------------------------|--------------------------------|--------------|----------------------------------|------|--|--|
| مشاهده فرمر                          | ويرايش فرم | وضعيت ثبت نام              | کد ملی/شناسه ملی<br>محمد 1970ء | نام شخص/شرکت | کد رهگیرې<br>۱۹۹۵-۱۹۹۵-۱۹۹۵-۱۹۹۵ | رديف |  |  |
| مشاهده فرم                           | ويرايش قرم | تبت نام با موقفیت انجام شد | 18/0131096                     | سارا آل محمد | 66485620248598                   | 1    |  |  |

در صورتی که وضعیت ثبت نام **تکمیل نواقص** باشد، بدین معنی است که اطلاعات شما نیاز به ویرایش دارد.

جهت ویرایش اطلاعات، برروی لینک **ویرایش فرم** کلیک کرده و پس از ویرایش اطلاعات مجدداً درخواست خود را جهت بررسی به سازمان ارسال می کنید.

www.ican.ir